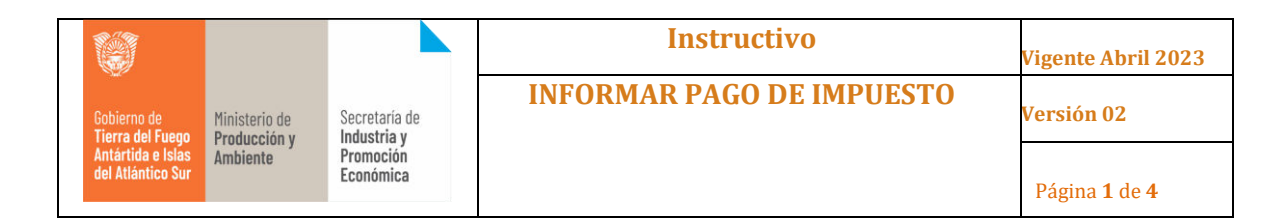

## 1. Objetivo

Informar la modalidad para la presentación ante la dirección CAAE de los IMPUESTOS.

## 2. Alcance

Para todas aquellas empresas que realicen la presentación ante la dirección CAAE de los IMPUESTOS.

## 3. Desarrollo del Instructivo

INFORMAR EL PAGO DE UN IMPUESTO

Paso 1: Ingresar al módulo "Informar Pago de Impuestos" (a):

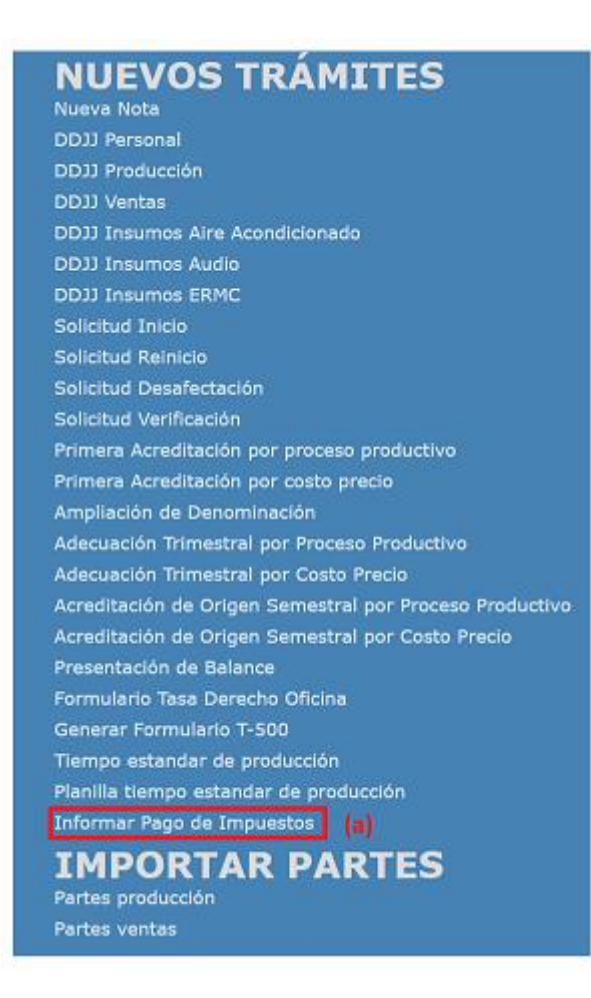

| Realizó              | Controló                       | Aprobó                         |
|----------------------|--------------------------------|--------------------------------|
| Dirección de Sistema | Dirección General de Industria | Dirección General de Industria |

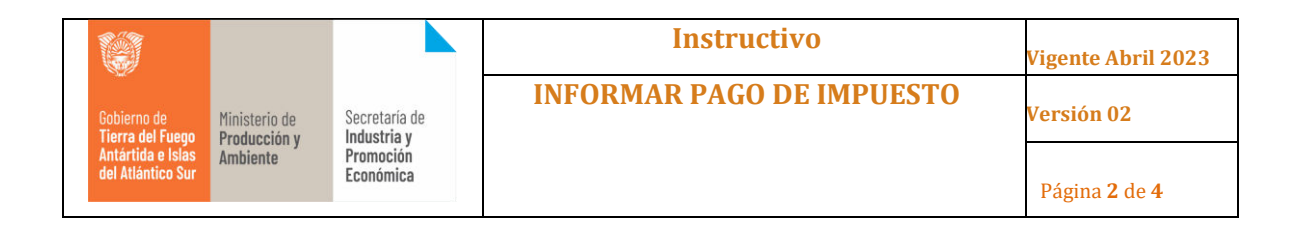

Paso 2: Se debe seleccionar "Registrar Pago" (b) en el impuesto que se desea presentar.

| Empresa 7 BGH S.A.            |                           |   |
|-------------------------------|---------------------------|---|
| b Impuesto I                  | Descripción               |   |
| 🗒 🔲 NOTA A SINDICATOS         | NOTA A SINDICATOS         | 0 |
| 🗊 🔍 LIBRE DEUDA MUNICIPAL 🛛 I | LIBRE DEUDA MUNICIPAL     | 0 |
| 🗒 🖸 IGJ 1                     | [G]                       | 0 |
| 🗒 🔍 BALANCE y ACTA ASAMBLEA I | BALANCE Y ACTA ASAMBLEA   | 0 |
| 🗊 🛄 INGRESOS BRUTOS           | INGRESOS BRUTOS           | • |
| 🗒 🛄 TASA DE VERIFICACIÓN      | TASA DE VERIFICACIÓN      | 0 |
| 🗒 🖸 IMPUESTO AL SELLO         | IMPUESTO AL SELLO         | 0 |
| 🗊 🔍 PODER                     | APODERADOS POR LA EMPRESA | 0 |
|                               |                           |   |
| Cancelar                      |                           |   |

**Paso 3**: El sistema abrirá la siguiente ventana, en la que deberá ingresar los datos del impuesto que desea informar.

| Registr                 | ar pago de in     | npuesto         |         |
|-------------------------|-------------------|-----------------|---------|
| Empresa                 |                   | (a              |         |
| Impuesto<br>Descrinción | NOTA A SINDICATOS | (Seleccionar) V |         |
| Fecha de presenta       | ción // 🗊 C       | Mes Ninguno 🗸 🕻 | Año 0 C |
| Observación             | f                 |                 |         |
| Estado <b>h</b>         | Generado          |                 |         |
| Confirma                | Cancelar          | ]               |         |

Donde se debe cargar la fecha en la que se presenta el impuesto **(c)**, el periodo del que se presentara la documentación **(d, e)**, y alguna observación en caso de ser requerida **(f)**.

(\*) para el caso de la "Nota a Sindicatos", se incorpora para seleccionar a que sindicato se refiere, y se debe realizar una presentación por sindicato.

Una vez cargados los datos se debe "CONFIRMAR" (h).

**Paso 4**: Una vez confirmado, el sistema nos pedirá agregar los documentos asociados (i) y tipificar el documento (j) según corresponda. Una vez adjunto, se debr "Guardar" (k).

| Realizó              | Controló                       | Aprobó                         |
|----------------------|--------------------------------|--------------------------------|
| Dirección de Sistema | Dirección General de Industria | Dirección General de Industria |

|                                        |                                      |                                     | Instructivo               | Vigente Abril 2023          |  |
|----------------------------------------|--------------------------------------|-------------------------------------|---------------------------|-----------------------------|--|
| Gobierno de<br>Tierra del Fuego        | Ministerio de<br><b>Producción y</b> | Secretaría de<br><b>Industria y</b> | INFORMAR PAGO DE IMPUESTO | Versión 02                  |  |
| Antártida e Islas<br>del Atlántico Sur | Ambiente                             | Promoción<br>Económica              |                           | Página <b>3</b> de <b>4</b> |  |
|                                        | Anni                                 |                                     |                           |                             |  |
| Acciones<br>Adjuntar Redactar          |                                      |                                     |                           |                             |  |
| Adjuntar desumente                     |                                      |                                     |                           |                             |  |
|                                        | Seleccionar                          | documento                           | Agregar archivos          |                             |  |
|                                        | Tipo de doc                          | umento                              | J                         |                             |  |
|                                        |                                      |                                     | К                         | Guardar                     |  |

**Paso 3**: Por último, el sistema nos permitirá asociar más documentación **(L)** si esto fuera necesario, y Confirmar **(m)** el trámite para quedar presentado a la dirección CAAE.

| Estado   | Pres | sentado                               |                                  |                                          |                                 |
|----------|------|---------------------------------------|----------------------------------|------------------------------------------|---------------------------------|
| Docur    | nen  | tos                                   |                                  | L                                        | Agregar                         |
| 0        | •    | Nombre original<br>TEST FIRMA - 1.pdf | Tipo Doc.<br>Impuestos Digitales | Fecha Usuario<br>10/04/23<br>13:13 CAOPE | <b>Tipo Version</b><br>Original |
| Confirma | ır   | Cancelar                              |                                  |                                          |                                 |
| m        |      |                                       |                                  |                                          |                                 |

La CAAE, puede aprobar o rechazar la presentación del informe de pago de impuesto.

<u>IMPORTANTE</u>: para informar el resto de los impuestos, la forma de carga es la misma, ante cualquier inquietud respecto a la fechade vencimiento de los impuestos deberá comunicarse con la CAAE (<u>caee@tierradelfueqo.qov.ar</u>), quien le evacuará dicha duda.

## VERIFICAR EL ESTADO DEL PAGO DE IMPUESTO

**Paso 1**: Para verificar, el estado del pago de impuesto, se debe ingresar nuevamente al módulo "Informar Pago de Impuestos" **(n)**.

| Formulario Tasa Derecho Oficina        |
|----------------------------------------|
| Generar Formulario T-500               |
| Tiempo estandar de producción          |
| Planilla tiempo estandar de producción |
| Informar Pago de Impuestos 🦯 🗖 ท       |

| Realizó              | Controló                       | Aprobó                         |
|----------------------|--------------------------------|--------------------------------|
| Dirección de Sistema | Dirección General de Industria | Dirección General de Industria |

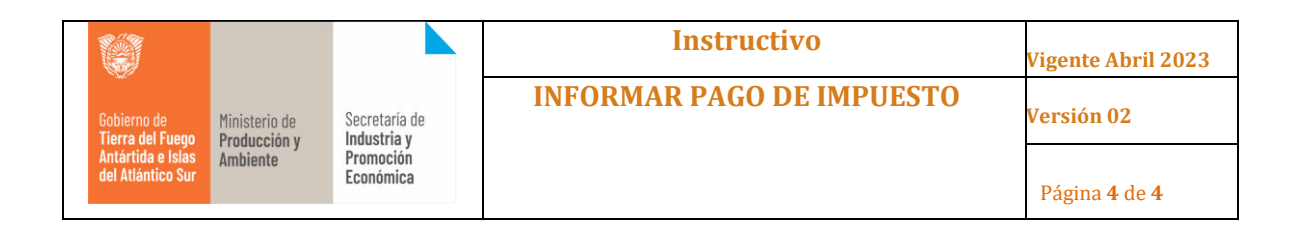

Paso 2: Seleccionar la opción, "Ver Pago/Documentacion" (o)

| Empresa / BGH S.A.          |                           |   |
|-----------------------------|---------------------------|---|
| <b>O</b> Impuesto           | Descripción               |   |
| 🗊 🛄 NOTA A SINDICATOS       | NOTA A SINDICATOS         | 0 |
| 🗊 🛄 LIBRE DEUDA MUNICIPAL   | LIBRE DEUDA MUNICIPAL     | 0 |
| 🗊 🔍 IGJ                     | IGJ                       | 0 |
| 🗒 🔍 BALANCE Y ACTA ASAMBLEA | BALANCE y ACTA ASAMBLEA   | 0 |
| 🗊 🔍 INGRESOS BRUTOS         | INGRESOS BRUTOS           | 0 |
| 🗊 🔃 TASA DE VERIFICACIÓN    | TASA DE VERIFICACIÓN      | C |
| 🗊 🖸 IMPUESTO AL SELLO       | IMPUESTO AL SELLO         | C |
| 📆 💽 PODER                   | APODERADOS POR LA EMPRESA | C |

**Paso 3**: El sistema mostrará otra ventana que contendrá el registro del impuesto en cuestión, podrá visualizar la fecha en la que informó el pago **(p)**, el estado (aprobado/rechazado) **(q)** y en el campo observación, detallará el porque de dicho rechazo.

| npresa<br>npuesto <u>NC</u> | TA A SINDICATOS                                                                                                    |            |   |
|-----------------------------|----------------------------------------------------------------------------------------------------|------------|---|
| encimiento                  | // 🕲 P                                                                                                    |            |   |
| Fecha                       | Observación                                                                                                    | Estado     | 1 |
| 10/04/2023                  | test                                                                                                    | Aprobado   | q |
| 06/02/2023                  | -                                                                                                    | Aprobado   |   |
| 09/01/2023                  | sarasar                                                                                                    | Aprobado   |   |
| 606/01/2023                 | Sindicato CMEMM                                                                                                    | Presentado |   |
| 6/01/2023                   | Se adjunta impuesto nota de sindicato ASMIMRA                                                                                                    | Presentado |   |
| 05/01/2023                  | Se adjunta nota sindicato SOIVA                                                                                                    | Generado   |   |
| 05/01/2023                  | Se adjunta nota sindicato respectiva.                                                                                                    | Presentado |   |
| 04/01/2023                  | Se adjunta nota sindicato SOIVA                                                                                                    | Aprobado   |   |
| 30/11/2022                  | Se realiza la presentación de la nota de sindicato. no corresponde el documento.                                                                                                    | Presentado |   |
| 31/07/2022                  | or medio de la presente se adjunta nota de Libre Deuda de la<br>U.O.M.R.A de fecha 04/08/2022, al mes de junio de 2022 y<br>A.S.I.M.R.A de fecha 05/08/2022. AL mes de julio de 2022<br>inclusive. | Aprobado   |   |
|                             |                                                                                                    |            |   |

Por último, en caso de tener un estado rechazado, y de requerir alguna modificación por parte de la CAAE, se debe selección la opción ver (r). y volver a repetir los paso de presentación de este inductivo.

| Realizó              | Controló                       | Aprobó                         |
|----------------------|--------------------------------|--------------------------------|
| Dirección de Sistema | Dirección General de Industria | Dirección General de Industria |